https://hemispheregps-

my.sharepoint.com/:f:/g/personal/mbrook\_hgnss\_com/ElMmS8rKmXBHmE56KOFutgQBk-Xon1PKJyPCCxgiT7rp3g?e=9030aM

Download the current GM Versions from above

## Step 3 – IronOne pre-delivery

- 1. Power up the IronOne. Check GM version by going to Menu -> "Jigsaw" button just below menu icon. Confirm GM Version is up to date.
  - a. Current version at 30 Oct 20 is GM Ver 1.4.131
- 2. If outdated, follow steps below, otherwise skip to step X
  - a. Activate "Administrator" mode on GradeMetrix and then "Exit to OS"
  - b. Enter windows 10 settings (control panel) and go to Add/Remove Apps
  - c. Uninstall the GradeMetrix app from this interface
  - d. Once uninstall complete, open up an explorer window and navigate to the local disk (usually C:\) and delete the GradeMetrix folder
  - e. Install the desired GradeMetrix executable (Dozer or Excavator) from USB device
- 3. Return to Control Panel/Settings and enter "Power settings". Change both screen and sleep to "Never" to ensure unit does not sleep during cal or operation.
- 4. Adjust time and date settings if timezone not set correctly (Default is usually China)
- 5. Set desktop background if desired (Hemisphere or GradeMetrix logo/splash screen)
- 6. Install teamviewer onto system

## Step 4 – Receiver pre-delivery

- 1. Ensure BT/Wifi antenna is connected to the receivers TNC connector
- 2. Connect to the web UI of receiver using laptop or tablet. SSID will be the receiver model name followed by the ESN of the device.
- 3. Wifi password is hgnss1234
- 4. Check the carrier and GNSS firmware version is up to date.
  - a. Carrier board firmware 1.00.16
  - b. GNSS firmware 6.0Aa01